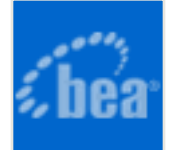

### BEA AquaLogic<sup>™</sup> Enterprise Repository

# **Eclipse Plug-in Guide**

#### **Table of Contents**

- Installation and Configuration
- Aqualogic Enterprise Repository Assets Viewer
- Search for Assets
- Use/Download Assets
- Submit an Asset
- Submit an Eclipse project

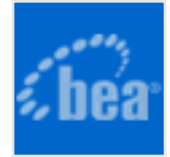

# Installation and Configuration

#### **Prerequisites**

- Users must be assigned to at least one Project. A **Project Administrator** can assign users to projects via the AquaLogic Enterprise Repository **Projects** screen.
- Obtain the Eclipse integration path from the Repository Administrator (example: http://appserver.example.com/aler-web/eclipse).
- If AquaLogic Enterprise Repository is or will be configured to be secured by Siteminder, the policy server must be configured to ignore (or unprotect) the following URLs:

```
http://appserver.example.com/aler-web/eclipse/http://appserver.example.com/aler/services/
```

- The Java Cryptography Extension (JCE) is required. It is provided in JDK v1.4, and is available as an optional package in JDK 1.2.x and 1.3.x. Note that Eclipse 3.x requires JDK v 1.4.x or later.
- Editor and Viewer metadata is represented as CDATA-escaped XML. Consequently, if a large number of Types are defined in AquaLogic Enterprise Repository, some XML parsers may exceed their *entity expansion limit* when communicating with the Repository. On some popular parsers, the default entity expansion limit is set to 64,000. This limit can be increased on JAXP-compliant processors by passing a command-line parameter called entityExpansionLimit. The entityExpansionLimit can be increased by passing a VM argument on the Eclipse command-line (modify the Eclipse desktop shortcut). For example, set the *target* of the shortcut to the following:

```
C:\eclipse\eclipse.exe -debug -consolelog -vmargs -
DentityExpansionLimit=1048576
```

#### Installation

- 1. In Eclipse, click Help
- 2. Click Software Updates
- 3. Click Find and Install.
- 4. Click **Search** to locate new features for installation.
- 5. Click the **New Remote Site** button.

A dialog box appears requesting Name and URL.

- 6. Enter " AquaLogic Enterprise Repository" in the Name text box.
- 7. Enter the Eclipse integration path for the URL (example: http://appserver. example.com/aler-web/eclipse).

### Uninstallation

- 1. In Eclipse, click Help
- 2. Click Software Updates
- 3. Click Manage Configuration
- 4. Select Show disabled features.

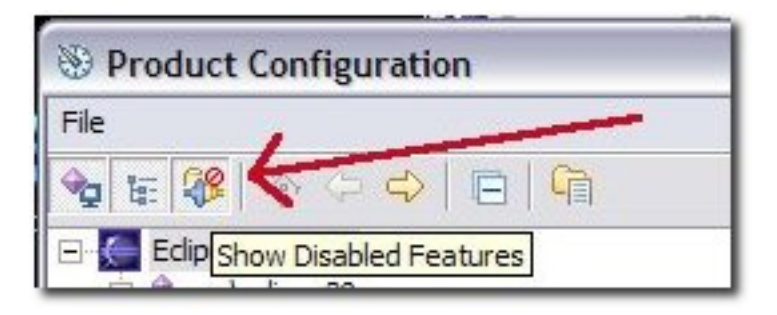

5. Select the AquaLogic Enterprise Repository feature.

#### 6. Click **disable feature**.

Note: Unless the feature is properly disabled prior to uninstallation, some AquaLogic Enterprise Repository files may remain in the Eclipse plugins directory. These files must be manually deleted.

- 7. Follow the prompts to restart Eclipse.
- 8. After restart, select Manage Configuration in the Help menu.
- 9. Select the AquaLogic Enterprise Repository feature.
- 10. Select Uninstall.
- 11. Follow the prompts to restart Eclipse.

### Configuration

- 1. Click **Preferences** in the **Window** menu in Eclipse.
- 2. Click AquaLogic Enterprise Repository in the Preferences window.

| type filter text                                                                                                    | BEA AquaLogic <sup>14</sup> Enterprise Repository                                                                                                    |
|----------------------------------------------------------------------------------------------------|----------------------------------------------------------------------------------------------------|
| General     Ark     BEA AquaLogic <sup>**</sup> Enterprise Repository     Repository Project     Workspace Automatic Usage Detection     Data     Help     Instal/Update     Internet     Java     Play-in Development     Run(Debug     Server     Team     Validation     Web and XML     Web Services     XDodiet | BEA AquaLogic Enterprise Repository Server Configuration         Application URL:       http://ga-a01.flashline.com/2080/aler25b08-3/         Username:       admin         Ressword:       ********         Test Connection       ******* |
| ¢ >                                                                                                    | Restore Defaults Apply                                                                                                    |
|                                                                                                    | OK Cancel                                                                                                    |

- 3. Enter the server location (example: http://appserver.example.com/aler) and login credentials.
- 4. Click the **Test** button to verify the configuration.
- 5. Under AquaLogic Enterprise Repository Repository Project, associate the Eclipse Workspace with an AquaLogic Enterprise Repository Project.

| type filter text                                                                                                    | Repository Project 🔅 - 🖒 -                                                                                                    |
|----------------------------------------------------------------------------------------------------|----------------------------------------------------------------------------------------------------|
| General     Ant     BEA AquaLogic <sup>**</sup> Enterprise Repository     Unispace Automatic Usage Detection     Data     Help     Install/Update     Internet     Java     Physin Development     Run/Dabug     Server     Tean     Valdation     Web and XML     Web Services     XDoclet | Choose a BEA AquaLogic Enterprise Repository Project to associate with this Workspace           Image: O3-Services Group Testing         Image: O3-Services Group Testing |
| < >                                                                                                    | Befresh Projects Restore Defaults Apply                                                                                                    |
|                                                                                                    | OK Cancel                                                                                                    |

6. Under AquaLogic Enterprise Repository - Workspace Automated Usage **Detection**, verify the Eclipse Projects to be monitored by ALER (see the *Software File Indentification Guide* for more information).

| type filter text                                                                                                    | Workspace Automatic Usage Detection                                                                                                    | $\varphi \bullet \varphi \circ$ |
|----------------------------------------------------------------------------------------------------|----------------------------------------------------------------------------------------------------|---------------------------------|
| General     Ant     BEA AquaLogic <sup>***</sup> Enterprise Repository     Repository Project     Workspace Automatic Usage Detection     Data     Help     Instal/Update     Internet     Java     Plug-in Development     Run(Debug     Server     Tean     Valdation     Web and XML     Web Services     XDoclet | <ul> <li>Detect usage in workspace projects</li> <li>Automatic Usage Detection Settings</li> <li>Enable usage detection in new workspace projects by default</li> <li>Detect usage of files on classpath</li> <li>Detect usage of Java Runtime JARs</li> <li>Cache calculated SFIDs (recommended)</li> <li>Detect usage of files matching patterns</li> <li>Include File Pattern *.wed, *.jar</li> <li>Exclude File Pattern</li> <li>Patterns are separated by a comma (* = any string, ? = any character)</li> </ul> | Select All<br>Unselect All      |
| <>                                                                                                    | Restore Defaults                                                                                                    | Apply                           |
|                                                                                                    | СК                                                                                                    | Cancel                          |

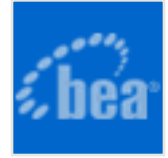

# **Aqualogic Enterprise Repository Assets Viewer**

The **Aqualogic Enterprise Repository Assets Viewer** displays a list of assets that have been prescribed to your Project, as well as assets that are already in use in the project.

To display the Aqualogic Enterprise Repository Assets Viewer:

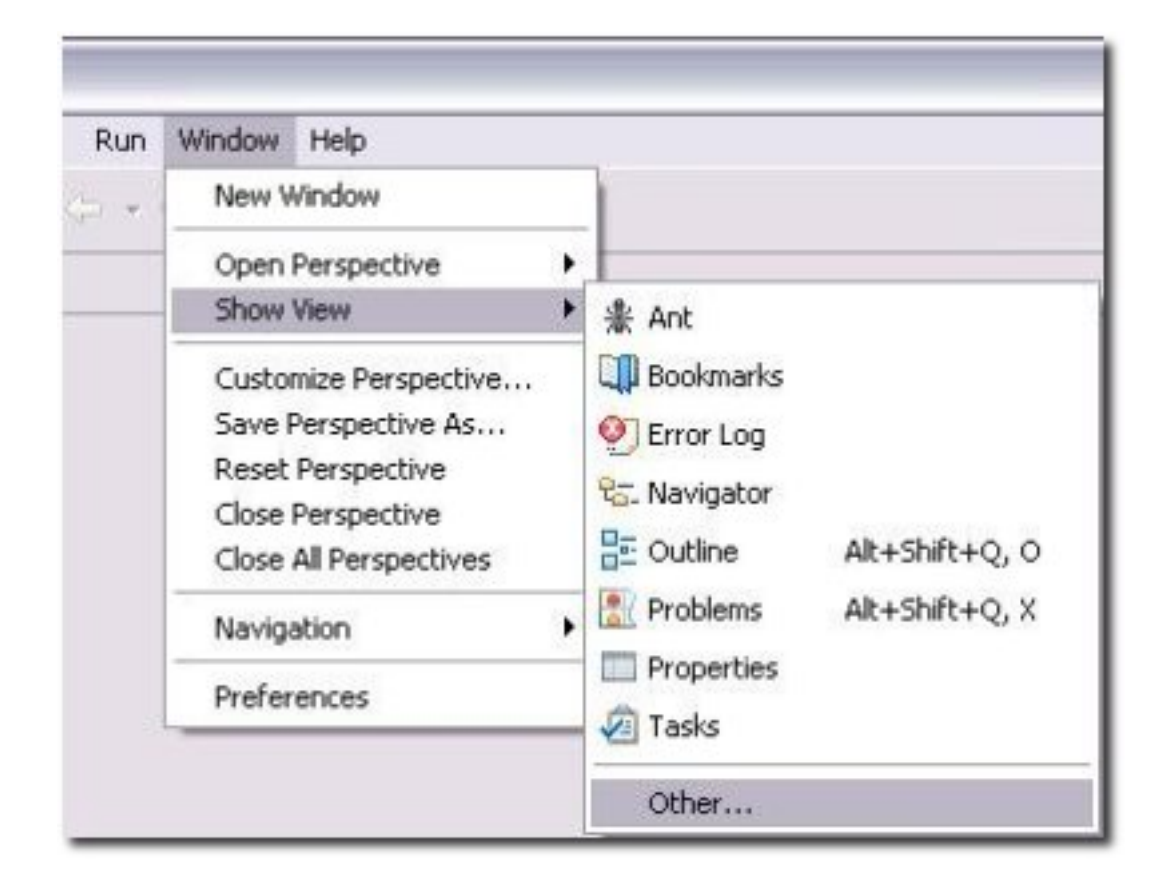

1. Click Show View in the Eclipse Window menu.

- 2. Click Other.
- 3. Open the ALER folder.

| 🕀 🗁 Ant                |
|------------------------|
| 🗄 🗁 Basic              |
| 🗄 🗁 Cheat Sheets       |
| E CVS                  |
| 🕀 🕞 Data               |
| E Debug                |
|                        |
|                        |
| E lava Browsing        |
|                        |
|                        |
|                        |
|                        |
|                        |
|                        |
|                        |
| + 🧀 Web Tools Platform |
|                        |
|                        |
|                        |
|                        |
|                        |
| OK Cancel              |
|                        |

4. Click Aqualogic Enterprise Repository Assets.

Each of the columns in the **AquaLogic Enterprise Repository Assets** display identifies how the asset relates to the project in ALER.

| posito | ory Project: 03-Servic | es Group Testing (mkaiser)                        |
|--------|------------------------|---------------------------------------------------|
|        | Status                 | Name                                              |
| 0      | IN PROCESS             | A Sample Application - ACES                       |
| B      | PRESCRIBED             | 🙈 Sample Environment - Tomcat (4.1)               |
| R.     | PRESCRIBED             | 🙈 Sample Framework - Struts (3.2)                 |
| 5      | PRESCRIBED             | A Sample Process - SCRUM (2.0)                    |
| B)     | PRESCRIBED             | 🙈 Sample Service - Account Detail (dynamic) (2.0) |
| B      | PRESCRIBED             | 🗸 Sample XML Schema - MARC (1.0)                  |

 $_{\odot}$  The  $^{\textcircled{B}}$  icon in the first column identifies assets that are prescribed for the

project.

- The I icon in the second column identifies assets you have used/downloaded for the project.
- The I icon in the third column identifies assets that have been used/ downloaded by any member of the project.
- The Status column identifies the PRESCRIBED or IN PROCESS status of the asset as it relates to the project:

#### PRESCRIBED

 The asset has been assigned to the project but has not yet been used in or downloaded to the project.

#### IN PROCESS

- The asset has been used in/downloaded to the project.
- REJECTED
  - The asset has been rejected for use in the project. (Not shown in example.)
- The **Name** column (A) displays the asset name and version.

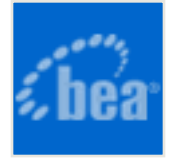

# **Search for Assets**

Perform a simple keyword search in Eclipse to locate an asset in AquaLogic Enterprise Repository in order to view the asset's metadata.

1. Click Search Aqualogic Enterprise Repository in the AquaLogic Enterprise Repository menu in Eclipse.

| 🚝 BEA AquaLogic Enterprise Repository Quid                           | ck Search 🛛 🔀 |
|----------------------------------------------------------------------|---------------|
| Search Assets                                                        |               |
| Select keywords to search on.                                        | rout l        |
| Keywords: java                                                       | Search        |
| Sample Environment - Tomcat (4.1)<br>Sample Framework - Struts (3.2) |               |
| Open Asset in BEA AquaLogic Enterprise Repository                    |               |
| <back next=""></back>                                                | Einish Cancel |

- 2. Enter *java* as a search term, or any term that will locate at least one valid asset.
- 3. Select the appropriate asset from the search results.
- 4. Click Open Asset in AquaLogic Enterprise Repository.

| 🚝 BEA AquaLogi                                                                 | c Enterprise                                                              | Repository Q                   | uick Search |        |
|--------------------------------------------------------------------------------|---------------------------------------------------------------------------|--------------------------------|-------------|--------|
| Search Assets                                                                  |                                                                           |                                |             |        |
| Select keywords to s<br>Keywords: java                                         | earch on.                                                                 |                                | Search      |        |
| Sample Comm Adap<br>Sample Component<br>Sample Environment<br>Sample Framework | ter - Customer (<br>J2EE - Order EJ<br>: - Tomcat (4.1)<br>· Struts (3.2) | Credit Information<br>18 (2.0) | n (3.0)     |        |
| Open Asset in BEA                                                              | AquaLogic Ente                                                            | rprise Repository              | ]           |        |
|                                                                                | < <u>B</u> ack                                                            | Next >                         | Enish       | Cancel |

AquaLogic Enterprise Repository opens to display information on the selected asset.

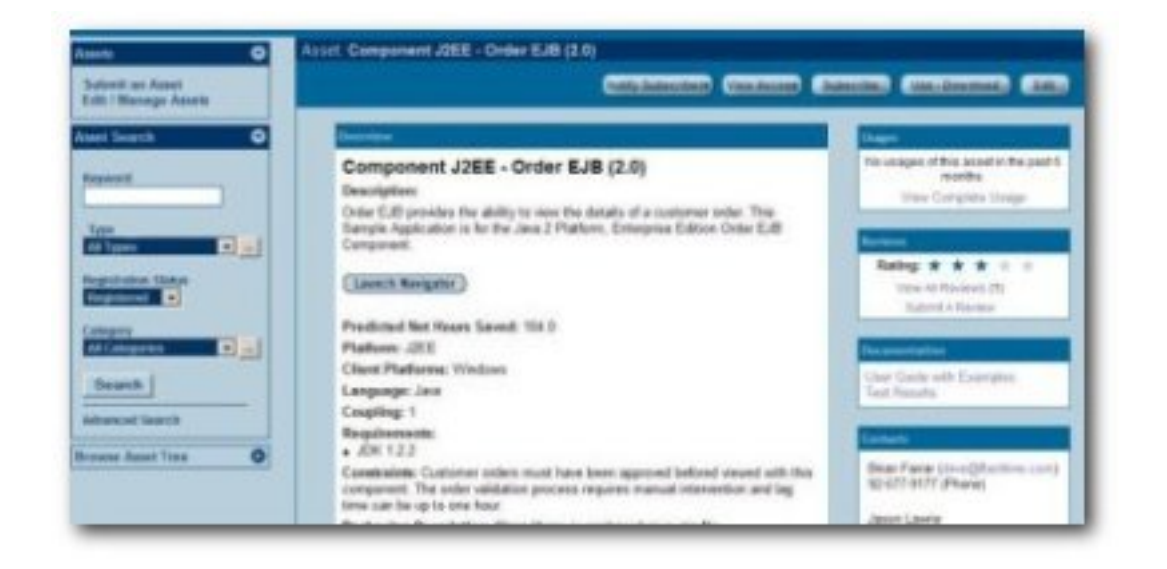

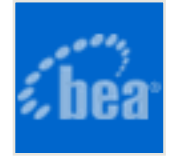

## **Use/Download Assets**

Locate an asset and download its payload into an Eclipse project.

1. Click Search AquaLogic Enterprise Repository in the AquaLogic Enterprise Repository menu in Eclipse.

The AquaLogic Enterprise Repository Quick Search pop-up opens.

- 2. Enter an appropriate search keyword.
- 3. Select the appropriate asset from the search results.
- 4. Click Next.
- 5. When prompted, select file(s) to download. Multiple files may be selected by holding down the CTRL key while clicking on the files.

| Select File                                                                                 |               |
|---------------------------------------------------------------------------------------------|---------------|
| Class Library - Class library .zip file<br>Top Secret File - Top Secret File<br>Mike's File |               |
| <b></b> Next >                                                                              | Einish Cancel |

6. Click Next.

7. Click **Browse** when prompted to navigate to an Eclipse Project and select the destination folder for the download.

| ny Project |  |  |
|------------|--|--|
| 御、合 C)     |  |  |
|            |  |  |

8. Click Next.

The **Save Complete** pop-up indicates a successful save.

| File(s) have been saved. |    |
|--------------------------|----|
| 4                        |    |
|                          | OK |

9. Open the selected destination folder to confirm the presence of the selected file.

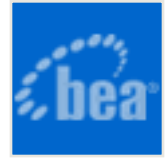

## Submit an Asset

Submitting single- and/or compound-payload assets to AquaLogic Enterprise Repository.

- 1. Click Build Archive in the Aqualogic Enterprise Repository menu in Eclipse.
- 2. When prompted for an archive name, browse to select an existing archive on your local file store, or create a new archive. In either case the archive must have a . zip extension.

| Archive Name y | /ou would like to submit   |  |
|----------------|----------------------------|--|
| Archive Name:  | wsadtestarchive091206.zip  |  |
|                |                            |  |
|                |                            |  |
|                |                            |  |
|                |                            |  |
|                | < Back Next > Einish Cance |  |

3. Click Next.

4. When prompted for file selection use the file category buttons to select and assign files. At least two files must be selected.

5. When all appropriate files have been selected, click **Next**.

The Save As pop-up opens.

| Save in:                                                         | 😂 v5.1.1      |             | <u> </u>                                                                                                    | - 🖸 🗗 🖬                                |        |
|------------------------------------------------------------------|---------------|-------------|----------------------------------------------------------------------------------------------------|----------------------------------------|--------|
| My Recent<br>Documents<br>Desktop<br>My Documents<br>My Computer |               | f           | migrate.html<br>migrate.pdf<br>readme.html<br>test2wsad.zip<br>Test WSAD An<br>testzip extens<br>wsadprojectte<br>wsappdev.exe<br>wsappdev.ini | dhive Submission.<br>ion.zip<br>st.zip | zφ     |
| My Network                                                       | File name:    | install.pdf |                                                                                                    |                                        | Save   |
| Places                                                           | Save as time- |             |                                                                                                    | -                                      | Cancel |

- 1. Click Save.
- 2. When prompted to Enter Submit Data, fill in the appropriate information.

| Name        | wsadtestupload081204          |   |
|-------------|-------------------------------|---|
| Version     | 1.0                           | _ |
| Asset Type  | Application                   | • |
| Description | Test upload                   |   |
| Comments    | Hope both files get up there! |   |
|             |                               |   |

3. Click Finish.

The asset will upload to the installed registry, and will appear in the **Submitted** - **Pending Review** folder in the file tree in AquaLogic Enterprise Repository's **Asset Editor**.

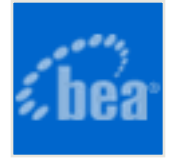

# **Submit an Eclipse Project**

Submit an entire Eclipse Project to AquaLogic Enterprise Repository.

- 1. Select Eclipse Project Submission in the AquaLogic Enterprise Repository menu in Eclipse.
- 2. When prompted for an archive name, browse to an existing archive using the \_\_\_\_\_\_ button, or create a new archive. A valid archive must have a .zip file extension.

| Archive Name y | ou would lik | e to submit |        |        |        |
|----------------|--------------|-------------|--------|--------|--------|
| Archive Name:  | 1            |             |        |        |        |
|                |              | < Back      | Next > | Finish | Cancel |

3. Select the existing archive file, or enter a new filename, as appropriate.

| Save in            | v5.1.1       |                       | <u>•</u>    | + 🗈        |             |                    |
|--------------------|--------------|-----------------------|-------------|------------|-------------|--------------------|
|                    | mvt_         |                       | testzip ext | ension.zip |             |                    |
| 9                  | _uninst      |                       | wsadprojec  | ttest.zip  |             |                    |
| My Recent          | bin          |                       | wsadtestar  | chive0812  | 04.zp       |                    |
| Documents          | edipse       |                       | wsaduploa   | darchivete | \$1081204.2 | in                 |
| 12                 | license      |                       | are         |            | Files/Fold  | ers in Zip file: 2 |
| 6                  | logs         |                       |             |            |             |                    |
| Desktop            | Rational     |                       |             |            |             |                    |
| 1996               | readme       |                       |             |            |             |                    |
|                    | runtimes     |                       |             |            |             |                    |
| A Desumente        | samples      |                       |             |            |             |                    |
| ny bootaneres      | wstools      |                       |             |            |             |                    |
| 1574               | dontest 12.z | lp.                   |             |            |             |                    |
|                    | dontest0812  | 204.zip               |             |            |             |                    |
| My Computer        | test2wsad.z  | φ.                    |             |            |             |                    |
| and a state of the | Test WSAD /  | Archive Submission.zi | p           |            |             |                    |
|                    |              |                       |             |            |             |                    |
|                    |              | -                     |             |            | -           |                    |
| My Network         | File name:   |                       |             |            | *           | Save               |
|                    |              | 10.000 million        |             |            |             |                    |

- 4. Click Save.
- 5. Click **Browse** to locate the project to be uploaded. If appropriate, specify the file types to be included in the project.

| Select Files from Yo          | ur Project             |                     |   |        |
|-------------------------------|------------------------|---------------------|---|--------|
| Select the resou              | rces to export:        |                     |   |        |
| Folder:                       |                        |                     |   | Browse |
| <ul> <li>All types</li> </ul> |                        |                     |   |        |
| C Specific types:             |                        |                     | Ψ | Edit   |
| Details                       | All file resources mat | ching this criteria |   |        |
|                               |                        |                     |   |        |
| Options:                      |                        |                     |   |        |
| Options:<br>Options:          |                        |                     |   |        |
| Options:<br>Options:          |                        |                     |   |        |
| Options:<br>Options:          |                        |                     |   |        |
| Options:<br>Options:          |                        |                     |   |        |
| Options:<br>Options:          |                        | 1                   |   |        |

- 6. Select a project, then click **Next**. (Please note, this assumes the presence of a project within Eclipse.)
- 7. Select the resource types to export.

| □ 🗟 *.bmp<br>□ 🗊 *.c |     | ^ |
|----------------------|-----|---|
| □ 🕅 *.dass           |     |   |
| 🔄 🚣 *.conxmi         |     |   |
| 🔲 🗐 *.срр            |     |   |
| <b>S</b> *.css       |     |   |
| 🔄 📄 *.ctecxmi        |     |   |
| *.cttcxmi            |     |   |
| .cttixmi             |     |   |
| € *.dad              |     |   |
| dadx                 |     |   |
| 🔲 🚺 *.dbxmi          |     |   |
| i *.ddl              |     |   |
| 🚵 *.dnx              |     |   |
| D *.dtd              |     |   |
|                      |     |   |
| Select All Deselect  | All |   |
|                      |     |   |
|                      |     |   |
|                      |     |   |

8. Click **OK**.

All artifacts selected from the project will be zipped into the previously defined archive file.

| Enter Submi     | Data                     |               |
|-----------------|--------------------------|---------------|
| Name<br>Version | Dontest0813041200<br>1.0 |               |
| Asset Type      | DRP Database             | •             |
| Description     | Test                     |               |
| Comments        | test                     |               |
|                 | < Back Next >            | Finish Cancel |

9. Click **Finish** to complete the submission process.

A confirmation pop-up appears.

| ٩ | Action Completed Successfully |    |
|---|-------------------------------|----|
|   |                               | ок |

The project will appear as an asset in the **Submitted** folder in the AquaLogic Enterprise Repository **Asset Editor** file tree.